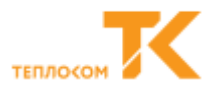

### Методические указания

по поверке вычислителя с использованием ПО «Поверка ВКТ-9»

#### ред. 1

### Общие сведения:

- 1. При приемке обращать внимание на идентификационные данные вычислителя в паспорте:
  - ВКТ-9 рег. № 56129-14. Модели вычислителей: ВКТ-9-01 и ВКТ-9-02.

Изготовитель: ЗАО «НПФ Теплоком», выпускался по ТУ 4217-100-15147476-2013, Методика поверки РБЯК.400880.100 МП.

• ВКТ-9 рег. № № 67373-17. Модели вычислителей: ВКТ-9-01 и ВКТ-9-02.

**Изготовитель:** ООО «Теплоком-Производство», ООО «ИВТ», выпускался по ТУ 4217-100-15147476-2016, Методика поверки РБЯК.400880.100 Д5.

2. Сервисное ПО **«Poverka\_VKT9»**<sup>1</sup> (версия не ниже 2.0.9.2) используется в режимах «ручной» (при использовании эталонных СИ СКС-6) или «автоматический» (только для СКУ).

### Средства измерений и оборудование:

- ПК (СОМ порт) с инсталлированным ПО «Poverka\_VKT9-2.0.9.2»;
- Оптопорт АПС-70 (адаптер для обмена между ПК и стендом СКС- 6);
- Технологический коммутационный модуль (ТКМ-9);
- Мера сопротивлений Р3026-2, 2 шт.;
- Магазин сопротивлений Р4831;
- Стенд СКС6.

### Сопроводительная документация:

• Паспорт ВКТ-9 (см. рег. №\_\_\_\_\_, ПВ 01.XX<sup>2</sup>, КС 1О39).

### Нормативная документация:

- Методика поверки РБЯК.400880.100 МП;
- Методика поверки РБЯК.400880.100 Д5;
- Руководство по эксплуатации ВКТ-9 РБЯК.400880.100 РЭ

### Регламент первичной поверки ВКТ-9

1. Внешний осмотр. Опробование. Идентификация программного обеспечения. Оформление результатов первичной (периодической) поверки, в соответствии с Методиками поверки.

2. Определение (контроль) метрологических характеристик с использованием СИ: СКС-6, мер Р3026, магазинов Р4831.

2.1 Собрать схему поверки вычислителя в соответствии с приложением А.

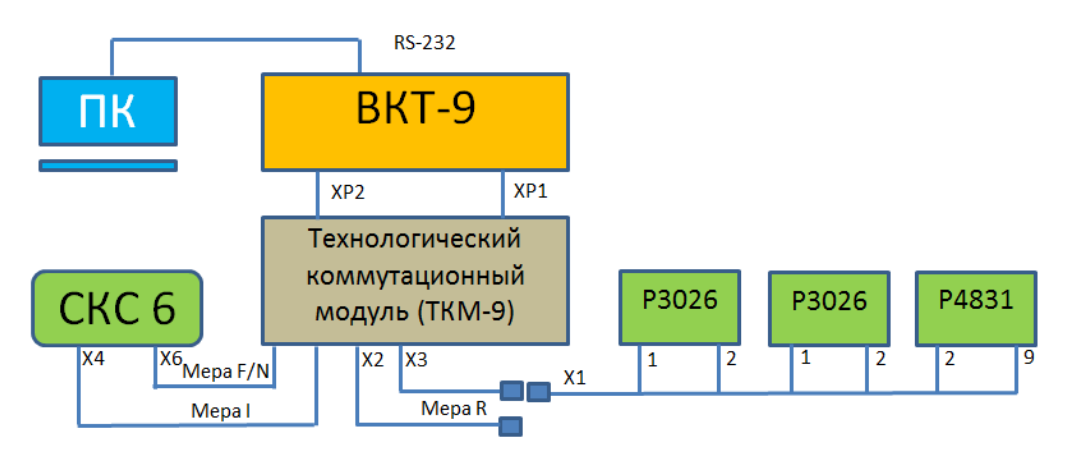

Схема поверки ВКТ-9 с использованием СКС-6 («ручной» режим).

<sup>&</sup>lt;sup>1</sup> Запись об использовании сервисного ПО внесена в Описание типа ВКТ-9.

<sup>&</sup>lt;sup>2</sup> XX метрологически незначимая часть ПВ, как правило, модификация связана с добавлением или коррекцией имеющегося функционала вычислителя.

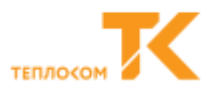

2.2 Установите следующие настройки ПО «Prover-

ka\_VKT9» (Настройка → Управление подключением):

• Тип канала – Последовательный порт;

• СОМ порты назначаются «в ручную» (для ВКТ-9 и СКС-6);

- Скорость обмена 19200;
- Сетевой адрес 0.

| Снастроики подключения.                  | <u>×</u> |
|------------------------------------------|----------|
| Управление подключением                  |          |
| BKT-9                                    |          |
| Порт: Последовательный порт (СОМ1)       | <b>•</b> |
| Скорость: 19200 💌                        |          |
| Сетевой адрес: 0 🚊                       |          |
| Тип поверки<br>© Ручная С Автоматическая |          |
| СКС6                                     |          |
| Порт: СОМ4                               | -        |
|                                          |          |

**BKT-9** 

Настройки канала (СКС-6 - ПК - ВКТ-9)

2.3 Установите настройки поверочной сессии и сохранности отчетов (протоколов).

 Укажите ФИО «оператора», версию и контрольную сумму метрологической части ПО ВКТ-9 (Настройка → Настройка сессии);

| x                      | < |
|------------------------|---|
| Оператор:              |   |
| Версия ПО: v 1 👘 . 0 👘 |   |
| КС метр. ч. ПО0х 1039  |   |
| ОК                     |   |

• Укажите место в ПК для сохранения протоколов поверки (Настройка → Настройка отчетов).

| Ҟ Настройки отчетов      | <u>x</u>                                                                |
|--------------------------|-------------------------------------------------------------------------|
| Путь сохранения отчетов: | \\vega\Обмен\Теплоком\Департамент ТК\Отдел проверки ВКТ\_Протоколы\ВКТ9 |
| По-умолчанию             | Выбрать другой путь                                                     |

2.4 Выполните действия указанные в окне "Начало работы":

# Компьютер подключайте к порту RS-232 №1 ВКТ-9.

Контролировать! Версию ПО, КС метрологически значимой части ПО

| - 1 | <ul> <li>Konduli Alta Loh uhuoohoo: Looschika niki Laa</li> </ul> |
|-----|-------------------------------------------------------------------|
|     | Настройки Помощь                                                  |
| - 1 |                                                                   |
|     | Информация<br>Оператор:                                           |

2.5 Подтвердите соответствие результата визуального контроля (пункта1) и информации, считанной из ВКТ-9 - кнопкой "соответствует"

| Информация                                                                                                    |
|----------------------------------------------------------------------------------------------------|
| Оператор:                                                                                                    |
| Версия ПО: v01.00                                                                                                    |
| КС метрологически значимой части ПО: 0x 1039                                                                                                    |
|                                                                                                    |
| Визуальный осмотр                                                                                                    |
|                                                                                                    |
| Проверьте:                                                                                                    |
| 1) наличие паспорта вычислителя;                                                                                                    |
| 2) соответствие заводского номера и модификации вычислителя, указанных в его паспорте, м                                                                                      |
| <ol> <li>качество маркировки с точки зрения ее правильного понимания;</li> <li>отсутствие механических поврежлений корпуса вычислителя, влияющих на его работоспос</li> </ol> |
|                                                                                                    |
| Соответствует Не соответствует                                                                                                    |

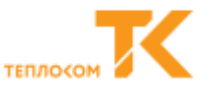

2.6 В окне "Идентификация программного обеспечения" проверьте соответствие типа, КС метрологической части ПО, версии ПО, заводского № ВКТ-9

- Считайте информацию с ВКТ-9 нажав кнопку "считать".
- Контролировать: вывод данных с ВКТ-9 в окно программы, индикаторы зеленые.

Если результат **HOPMA** Нажмите кнопку "Далее". И следуем указаниям программы.

# Внимание!

Зеленые – индикаторы и подсветка окон "результат" указывают на соответствие значений.

Красные – индикаторы и подсветка окон "результат" указывают на несоответствие значений.

Желтые – индикаторы указывают на сбой программы "Proverka\_VKT-9".

• Нажмите кнопку "Далее".

| астройки Помощь                              |
|----------------------------------------------|
| Информация<br>Оператор:                      |
| Идентификация программного обеспечения ВКТ-9 |
| Тип: ВКТ-9-02                                |
| КС ПО: 0х 4031                               |
| КС метр.ч. ПО: 0x 1039 •                     |
| Версия ПО: v01.00                            |
| Заводской номер: 00000255                    |
| Считать Далее                                |
| Проверка связи с СКС6                        |
| Результат: норма                             |
| Проверка                                     |

**BKT-9** 

# Внимание!

Если при компьютерной идентификации прошивки (версия ПО) ВКТ-9 номер ПО считывается правильно, а программа выдаёт ошибку, необходимо:

• В меню Настройки – Настройки поверочной сессии. В всплывшем окне нажать ОК и ещё раз нажать Считать

| Информация                                                                                                    | тк Конфигуратор приборов. Поверка ВКТ-9                         |
|----------------------------------------------------------------------------------------------------|-----------------------------------------------------------------|
| оператор:<br>Версия ПО: v01.06<br>КС метрологически значимой части ПО: 0x 1039                                                                                              | Подключение<br>Настройки поверочной сессии<br>Настройки отчетов |
| Идентификация программного обеспечения ВКТ-9                                                                                                    | Насторойки шрифта                                               |
| Тип: ВКТ-9-02<br>КС ПО: 0x E9E4                                                                                                    | КС метрологически значимой части ПО: 0x 1039                    |
| КС метр.ч. ПО: 0x 1039<br>Версия ПО: v01.06<br>Заводской номер: 00010593<br>Считать Далее<br>Идентификация модулей СЭК<br>Панель управления<br>Считать информацию с модулей | К         Х           Оператор:                                 |

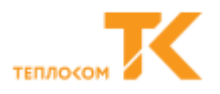

### 2.7 Проверка метрологической части.

- Установите значения сопротивлений согласно требованиям программы
- Нажмите кнопку "Запуск".
- Установите перемычки на контакты разъемов "V" ВКТ-9
- Нажмите кнопку "ОК".
- Соедините разъемы X1 и X3 ТКМ-9
- Нажмите кнопку "ОК".
- <u>Контролировать!</u> В окне "Лог" соответствие значений допустимому диапазону, индикатор – зеленый.

#### Теплосистема 1 Установите Запуск 604.54 на мере 1 600.00 на мере 2 на матазине сопротивлений 558.36 Ŧ Message х На контактах разъемов 'V' ВКТ-9 установите перемычки. OK

Присоедините разъём Х1 и Х3 модуля КП

OK

604.54

600.00

Поверка метрологической части

Лог [13:44:42] Значения соответствуют допустимому диапазону

٠

Запуск

Далее

#### Внимание!

В случае несоответствия значений допустимому диапазону (красный индикатор), программный сбой (желтый индикатор):

- Кнопку "Далее" не нажимать.
- Проверить соответствие установленных значений на магазинах сопротивлений и СКС значениям, указанным в программе.

Установите

на мере 1

на мере 2

• Повторите проверку, нажав кнопку "Запуск".

<u>Указанное действие необходимо выполнять при несоответствии значений допустимому диапазону, про-</u> граммном сбое (Ошибка) на любом шаге проверки.

- Нажмите кнопку "Далее".
- Установите значения сопротивлений согласно требованиям программы.
- Нажмите кнопку "Запуск".
- Контролировать! В окне "Лог" соответствие значений допустимому диапазону, индикатор – зеленый.

Нажмите кнопку – "Далее".

- Установите значения сопротивлений согласно требованиям программы
- Нажмите кнопку "Запуск".
- Контролировать! В окне "Лог" соответствие значений допустимому диапазону, индикатор – зеленый.
- Нажмите кнопку "Далее".

Установите значение сопротивления согласно

- требованиям программы
  Нажмите кнопку "Запуск".
- <u>Контролировать!</u> В окне "Лог" соответствие значений допустимому диапазону, индикатор – зеленый.

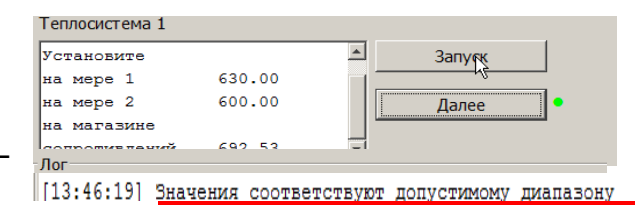

| 841.67<br>500.00<br>842.39 |            | Далее            | -                            |
|----------------------------|------------|------------------|------------------------------|
| 500.00<br>842.39           |            | Далее            | •                            |
| 842.39                     |            |                  |                              |
| 842.39                     |            |                  |                              |
|                            | <b>–</b>   |                  |                              |
|                            |            |                  |                              |
| ния соответ                | ствуют     | допустимому      | диапазону                    |
|                            |            |                  |                              |
|                            |            |                  |                              |
|                            | ия после п | ия соответствуют | ия соответствуют допустимому |

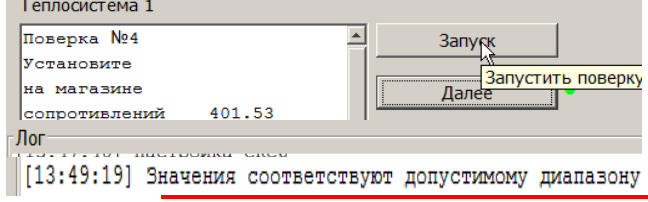

×

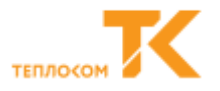

Нажмите кнопку – "Далее".

Внимание! В случае несоответствия значений

- Кнопку "Далее" не нажимать.
- Проверить соответствие установленных значений на магазинах сопротивлений и СКС значениям указанным в программе.

|    | Te  | еплосист | ема 1     |         |    |         |             |           |  |
|----|-----|----------|-----------|---------|----|---------|-------------|-----------|--|
|    | п   | оверка   | P = 10 mA |         |    |         | Запуск      |           |  |
|    |     |          |           |         |    |         | Далее       | •         |  |
| [1 | 13: | 50:00]   | Значения  | выходят | за | пределы | допустимого | диапазона |  |

• Повторите проверку, нажав кнопку "Запуск"

### Контролировать! Соответствие метрологических характеристик допустимому диапазону - ГОДЕН

| астройов Помощь                              | HPOTOKOJ Ne 14-714-6120<br>Barran carten konstructura tennetra BKT 9-02 tan. Ne 00000255<br>Barran carten                                                                                                    |                  |
|----------------------------------------------|----------------------------------------------------------------------------------------------------|------------------|
| Информация<br>Оператор:                      | Honormilyanacam IDO: nowerp serpone <u>501.00</u> NC werp: IDO. <u>1039</u><br>Orpodoaanaer<br>Orpodoaanaer (scompous)-Skorpodoramecous a generative:<br>Orpodoaanaer (scompous)-Skorpodoramecous a generative: | contactory       |
| Bepors NO: v01.00                            | Desergea Nr 1 Desergea Nr 2 Desergea                                                                                                    | ma Ne 3          |
| КС метрологически значиной части ПО: 0х 1039 | Desired Toxinger Jon resinger Jon resinger Jon resinger Flexing                                                                                                    | Interaction into |
|                                              | Q0,1,2,8 1.2794 1.578 1.58 10,2517 10,198 10,326 207,9176 p0<br>Ovac 7.2ad 16,3433 16,76 16,929 61,2194 61,077 61,329 105,3072 00                                                                               | 142 105 493      |
|                                              | M1. v 157 9166 157 774 158 09 156 8253 156 662 156 976 142 1004 14                                                                                                    | 1942 142 224     |
| Результат: ГОДИ                              | M2, x 158 1242 057 957, 158 274 158 1242 157 957, 158 274 160 2248 16                                                                                                    | 0.059 160.379    |
|                                              | M3, v 159 5269 [159 349 159 668] 153 4992 [153 329 153 636] 142 0296 [14                                                                                                    | 1875 142 159     |
| Annual second                                | V1.00 100 100 100 100 100 100 100 100 100                                                                                                    | 160.0            |
| Открыть для печати                           | V3. w) 160 1600 160 1600 160                                                                                                    | 160.0            |
|                                              | 11, °C 53.92 53.83 54.03 67.18 67.09 67.29 179.59 1                                                                                                    | 79.51 179.71     |
|                                              | 12,10 51 56 51 46 51 67 51 56 51 46 51 67 001                                                                                                    | -01.01           |
|                                              | D, "C 30 29.9.30.1 100.02 99.9.100.1 110.01                                                                                                    | 179.9 180.1      |
|                                              | d1. C 2.66 2.33 2.99 15.62 15.58 15.66 179.58                                                                                                    | 79.4.179.82      |
|                                              | Benz, C 20 29 29 20.1 100.02 29 9.100.1 100                                                                                                    | 1/9/9 1801       |
|                                              | View 1 140 1400 1400 1400 1400                                                                                                    | 160.0            |
|                                              | V9.w3 160 160.0 160 160.0 160                                                                                                    | 160.0            |
|                                              | P1.NfTa 0 .0.004.0.004 0.6 0.596.0.604 1.602                                                                                                    | 1 596 1 604      |
|                                              | P2_Mfla 0 -0.004_0.004_0.5997_0.596_0.604_1.6008                                                                                                    | 1 596 1.604      |
|                                              | P), MILa 0 -0.004 0.004 0.5995 0.596 0.604 1.6007                                                                                                    | 1 596 1 604      |
|                                              | Проверки № 4<br>такол, "С 50.01 -49.950.1 КС калобр. 3E22                                                                                                    |                  |

Jana 04.08 2014 13 58-41

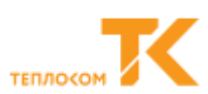

### 2.8 Выполнять для ВКТ-9-02.

- Установите значения сопротивлений согласно требованиям программы
- Соедините разъемы X1 и X3 модуля поверочного
- Нажмите кнопку "ОК".
- <u>Контролировать!</u> В окне "Лог" соответствие значений допустимому диапазону индикатор – зеленый.
- Нажмите кнопку "Далее".
- Установите значения сопротивлений согласно требованиям программы
- Нажмите кнопку "Запуск".
- <u>Контролировать</u>! В окне "Лог" соответствие значений допустимому диапазону индикатор зеленый.
- Нажмите кнопку "Далее" Рис.18
- Установите значения сопротивлений согласно требованиям программы
- Нажмите кнопку "Запуск".
- <u>Контролировать!</u> В окне "Лог" соответствие значений допустимому диапазону индикатор зеленый.
- Нажмите кнопку "Далее".
- Установите значение сопротивления согласно требованиям программы
- Нажмите кнопку "Далее".
- Контролировать! В окне "Лог" соответствие значений допустимому диапазону, индикатор – зеленый.

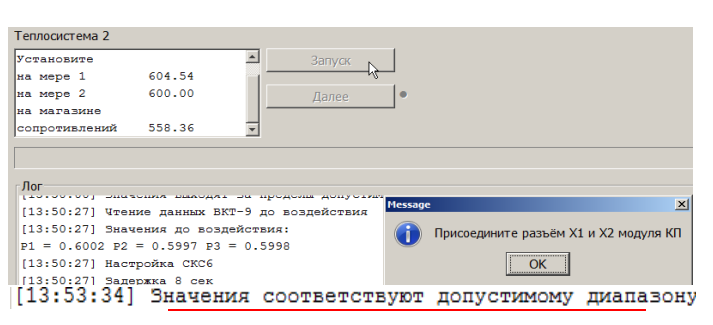

| Установите    |        | 🔺 Запуск 📐 |
|---------------|--------|------------|
| на мере 1     | 630.00 |            |
| на мере 2     | 600.00 | Далее      |
| на магазине   |        |            |
| сопротивлений | 692.53 | <b>•</b>   |
| ог            |        |            |

| Тег | плосист | ема  | 2        |      |          |    |             |                   |
|-----|---------|------|----------|------|----------|----|-------------|-------------------|
| Yc  | ганови  | ите  |          |      |          |    | Задуск      |                   |
| на  | мере    | 1    | 84:      | 1.67 |          |    |             |                   |
| на  | мере    | 2    | 50       | 0.00 |          | -  | Далее       | •                 |
| на  | магаз   | зине |          |      |          |    |             |                   |
| 000 | momm    | тен  | титй 841 | 2 29 |          |    |             |                   |
| 13  | :56:3   | 0] 3 | начения  | COOT | ветствую | от | допустимому | <u>диапазо</u> ну |

| Теплосистема | 2        |           |      |             |           |
|--------------|----------|-----------|------|-------------|-----------|
| Поверка №4   |          | <b>A</b>  |      | Запуск      |           |
| Установите   |          |           |      |             |           |
| на магазине  |          |           |      | Далее       | •         |
| сопротивлен  | ий 401.  | 53        |      |             |           |
| Лог          |          |           |      |             |           |
| [13:57:38]   | Значения | COOTBETCI | вуют | допустимому | диапазону |
| [13:57:38]   | Значения | соответст | вуют | допустимому | диапазону |

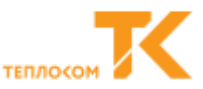

### 3. Проверка ВКТ-9 по интерфейсу USB.

- Соедините порт компьютера (RS-232) с портом ВКТ-9 (USB) кабелем.
- Определите № виртуального СОМ порта, нажав кнопку "сканировать" в окне программы (Настройки → Настройки подключения)

|                                                                                                    |                                                                        | @_×                   | К настроики подключения.                                                                                                    |
|----------------------------------------------------------------------------------------------------|------------------------------------------------------------------------|-----------------------|----------------------------------------------------------------------------------------------------|
| Настройки Помощь                                                                                                    |                                                                        |                       | Управление подключением                                                                                                    |
| Информация                                                                                                    |                                                                        |                       | BKT-9                                                                                                    |
| Версия ПО: v01.00                                                                                                    | К Настройки подключения.                                               | al                    | Порт: Последовательный порт (СОМ1)                                                                                                    |
| КС метрологически значимой части ПО: 0x 1039<br>Начало работы                                                                                               | Управление подключением<br>ВКТ-9<br>Порт: Последовательный порт (ССМ1) |                       | Скорость: 19200 💌                                                                                                    |
| При необходивости изменать вые сператора, либо контрольн<br>Выполните действия                                                                              | Скорость: 19200 💌<br>Сетевой адрес: 1                                  | Начать                | Сстебон видес. 1.2                                                                                                    |
| <ul> <li>вылючите выръжение шизаки средств понерки и, на<br/>Подилачите ВКТ-9 к конпутационному модулю<br/>в Подилачите ВКТ-9 к порту компьютера</li> </ul> | Тип поверки<br>ГРучная Г Автоматическая<br>СКС6                        | и документация.       | С Ру         ВКТ-9 виртуальный СОМ Рогt (ССС) (СОИ210) Установлено           ВКТ-9 виртуальный СОМ Рогt (ССС) (ССМ210)         √ Готово к использованию           СКСС6         СОМ Рогt (ССС) (ССМ210) |
| Для начала работы накампе кнопку "Начать"                                                                                                    | Ropt: PCI Communications Port (COM6)                                   |                       | Порт                                                                                                    |
| Relation and                                                                                                    | Regenerers Oronours Cesepteans                                         |                       | )                                                                                                    |
| 🕅 Nycos 🝸 🥥 🏹 🗙 nonmas napa usdjub 🕅 Kondjurypa                                                                                                    | rra njedo.                                                             | BN 🕏 K 🗟 () (2 152) 🕿 | Подключить Отключить Сканировать                                                                                                    |

Подключите найденный виртуальный СОМ – порт нажав кнопку "подключить"

| <b>К</b> Настройки подключе          | ения.                                     | 1 | к настрояки подключения.<br>Управление подключением |
|--------------------------------------|-------------------------------------------|---|-----------------------------------------------------|
| Управление подключением              |                                           | 1 | BKT-9                                               |
| DKT 0                                |                                           |   | Порт: ВКТ-9 виртуальный СОМ Port (CDC) (COM210)     |
| DICT                                 |                                           |   | Скорость: 19200 💌                                   |
| Порт:                                | Последовательный порт (СОМ1)              |   | Сетевой адрес: 1                                    |
|                                      | Последовательный порт (СОМ1)              |   |                                                     |
| Скорость:                            | PCI Communications Port (COM3)            |   | Тип поверки                                         |
| Сетевой адрес:                       | PCI Communications Port (COM4)            |   | Ручная С Автоматическая                             |
| сетсвой адрес.                       | PCI Communications Port (COM5)            |   | CKC6                                                |
|                                      | PCI Communications Port (COM6)            |   | Ropt: PCI Communications Port (COM6)                |
| Тип поверки                          | BKT-9 виртуальный COM Port (CDC) (COM210) |   |                                                     |
| G Damon C /                          |                                           |   |                                                     |
| егучная ел                           | чы оматическая                            |   |                                                     |
| CKC6                                 |                                           |   |                                                     |
|                                      |                                           |   |                                                     |
| Порт: PCI Communications Port (СОМ6) |                                           |   |                                                     |
|                                      |                                           |   | Подключить Отключить Сканировать                    |

Считайте информацию с ВКТ-9 нажав кнопку "считать".
 Контролировать: вывод данных с ВКТ-9 в окно программы.

### 4. Заключительные операции.

4.1 Сохранить (отпечатать) протокол поверки ВКТ-9 (см. Приложение Б).

4.2 Установить перемычки J1, J2 – на один контакт (не замкнуты) и колпачки для защиты от несанкционированного изменения настроечных параметров, опломбировать вычислитель:

- Поз. 1, Поз. 4 оттиск клейма поверителя.
- ✓ Поз. 2, Поз. 5 место пломбирования клеймом ОТК.
- Поз. 3 место пломбирования инспектором.

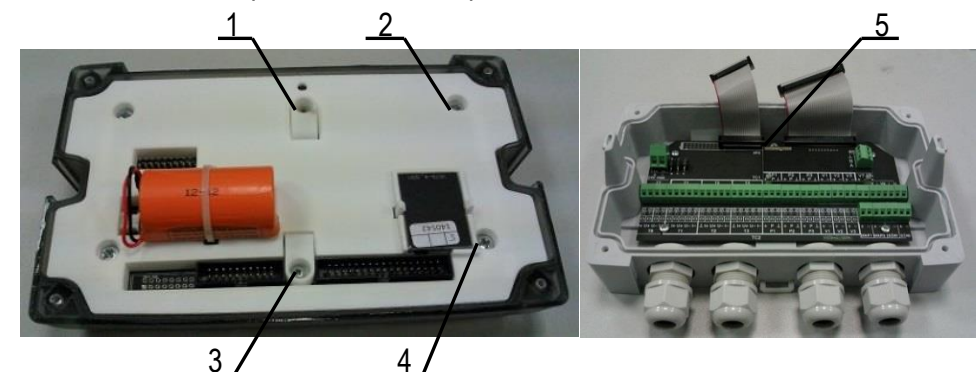

4.3 Уложить ВКТ-9 и ПС в транспортную тару для передачи заказчику.

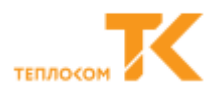

### Приложение А

# Технологический коммутационный модуль ТКМ-9

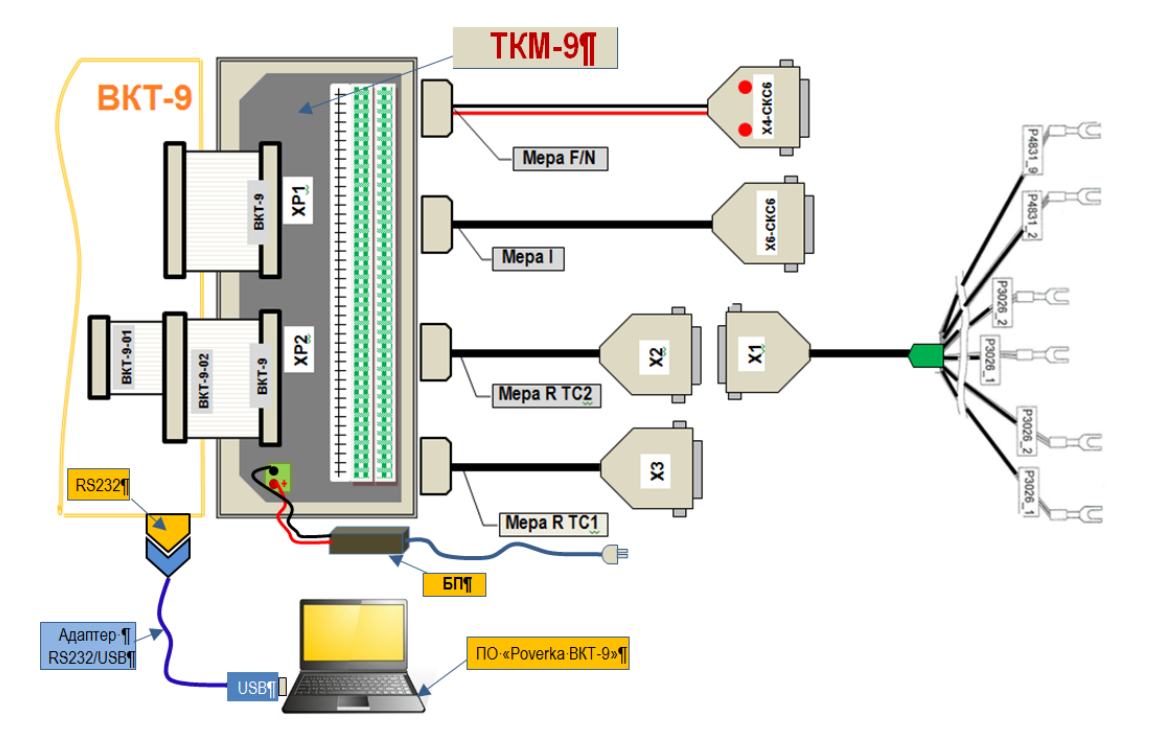

### Комплект поставки:

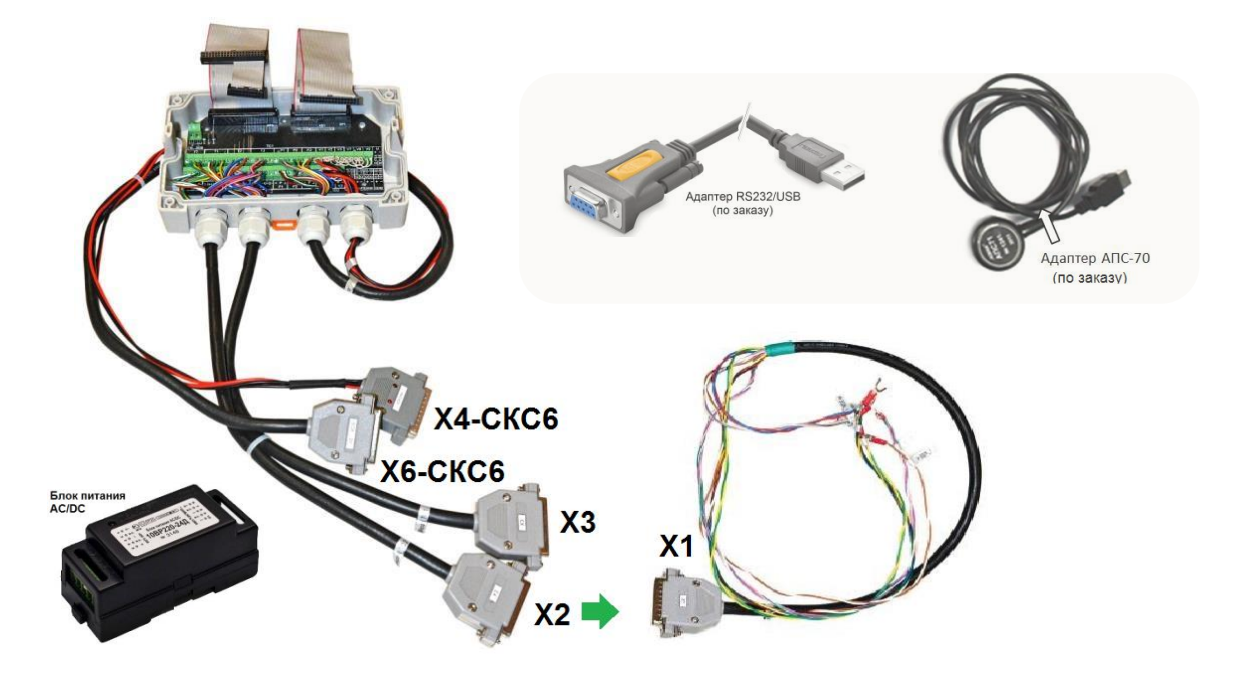

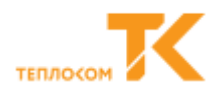

# Приложение Б Схемы поверки

# Б1 Подключение мер и магазинов сопротивлений к ВКТ-9

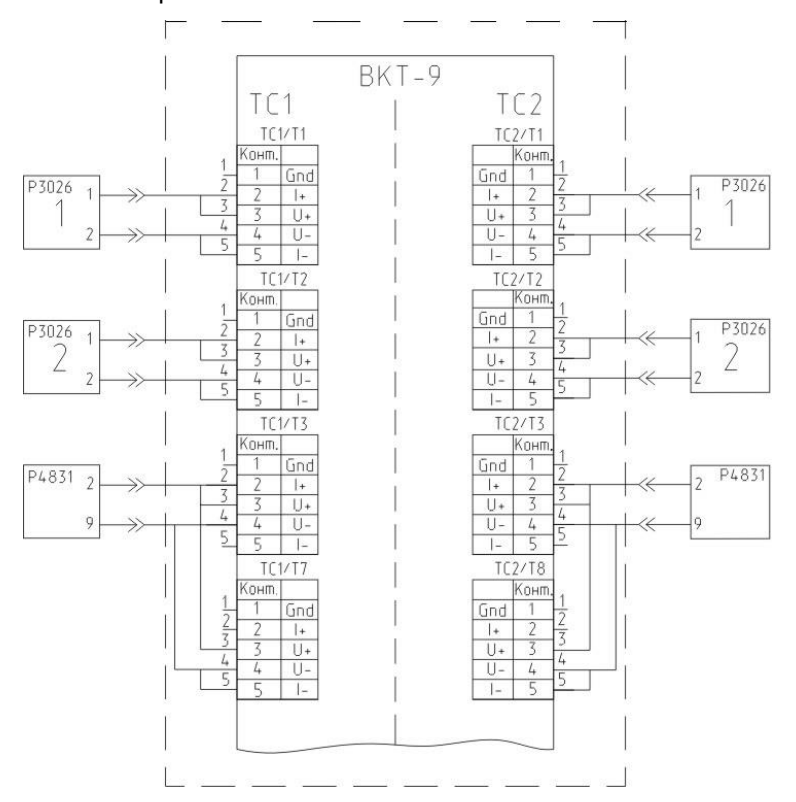

# Б2 Подключение стенда СКС6 к ВКТ-9

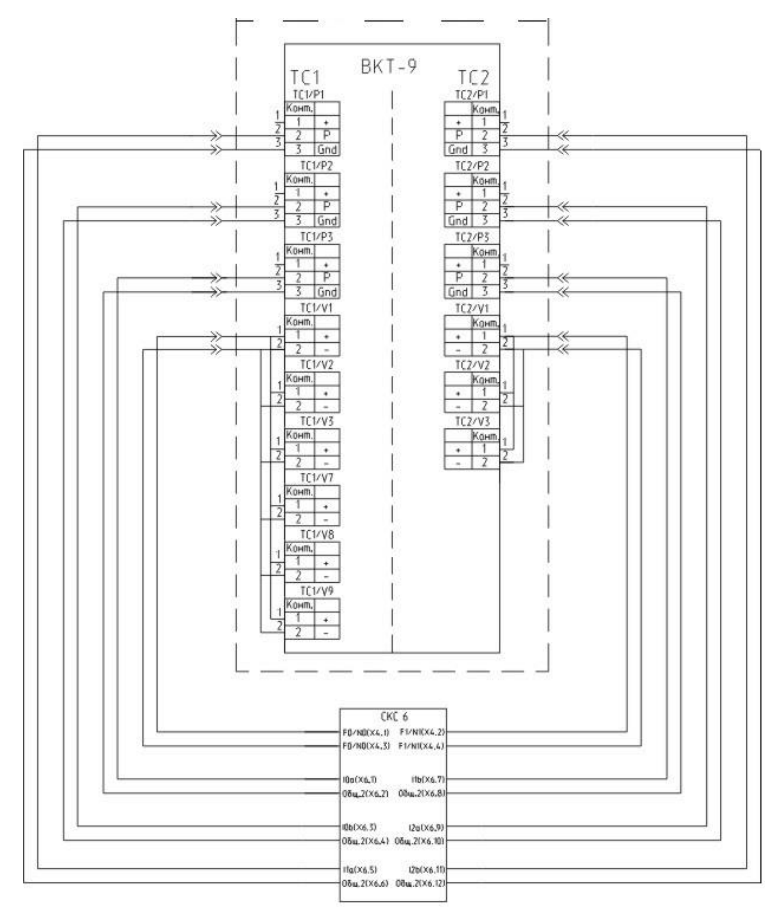

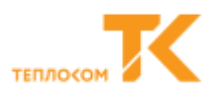

#### Форма протокола

#### ПРОТОКОЛ ПОВЕРКИ № <u>14-74-6933</u>

#### Вычислитель количества теплоты ВКТ-9-<u>01</u> зав. № <u>0000027</u>

Внешний осмотр:

Идентификация ПО: номер версии <u>v 01.06</u> КС метр. ПО: 1039 Опробование: Определение (контроль) метрологических характеристик: соответствует соответствует соответствует соответствует

#### Результаты проверки ВКТ-9-01 по ТС1

| Величина  | Проверка № 1 |                | Про       | верка № 2              | Проверка № 3 |                |
|-----------|--------------|----------------|-----------|------------------------|--------------|----------------|
|           | Показания    | Доп. показания | Показания | Доп. показания         | Показания    | Доп. показания |
| Qo, ГДж   |              | 1.5381.58      |           | 10.19810.326           |              | 107.389108.493 |
| Qгвс, ГДж |              | 16.7616.929    |           | 61.07761.329           |              | 105.142105.468 |
| М1, т     |              | 157.774158.09  |           | 156.662156.976         |              | 141.942142.226 |
| М2, т     |              | 157.957158.273 |           | 157.957158.273         |              | 160.059160.379 |
| М3, т     |              | 159.349159.668 |           | 153.329153.636         |              | 141.876142.159 |
| V1, M3    |              | 160.0          |           | 160.0                  |              | 160.0          |
| V2, м3    |              | 160.0          |           | 160.0                  |              | 160.0          |
| V3, м3    |              | 160.0          |           | 160.0                  |              | 160.0          |
| t1, °C    |              | 53.8354.03     |           | 67.0967.29             |              | 179.51179.71   |
| t2, °C    |              | 51.4651.67     |           | 51.4651.67             |              | -0.10.1        |
| t3, °C    |              | 29.930.1       |           | 99.9100.1              |              | 179.9180.1     |
| dt1, °C   |              | 2.332.39       |           | 15.5815.66             |              | 179.4179.82    |
| tвозд, °С |              | 29.930.1       |           | 99.9100.1              |              | 179.9180.1     |
| V7, м3    |              | 160.0          |           | 160.0                  |              | 160.0          |
| V8, м3    |              | 160.0          |           | 160.0                  |              | 160.0          |
| V9, м3    |              | 160.0          |           | 160.0                  |              | 160.0          |
| Р1, МПа   |              | -0.0040.004    |           | 0.5960.604             |              | 1.5961.604     |
| Р2, МПа   |              | -0.0040.004    |           | 0.5960.604             |              | 1.5961.604     |
| РЗ, МПа   |              | -0.0040.004    |           | 0.5960.604             |              | 1.5961.604     |
|           | Про          | верка № 4      |           | КС калибр. <u>2F24</u> |              |                |
| tвозд, °С |              | -49.950.1      |           |                        |              |                |

Вычислитель количества теплоты ВКТ-9 -01 зав. № 00000027 признан годным к эксплуатации.

Поверитель: \_\_\_\_\_ Подпись \_\_\_\_\_ Дата 22.05.2018 12:22:13

Методика поверки: РБЯК.400880.100 МП/ <u>РБЯК.400880.100 Д5</u>

194044, Санкт-Петербург, Выборгская наб., д.45 | 8 800 250-03-03, (812) 600-03-03 | support@teplocom.spb.ru | www.teplocom-sale.ru